## WiFi подключение к многофункциональному дисплею (МФД) LOWRANCE HDS Gen3

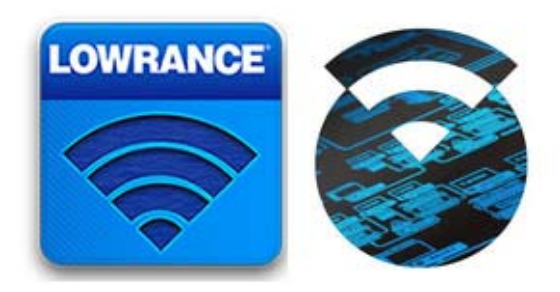

Установите приложения GoFree Controller и GoFree Link на Ваше мобильное устройство:

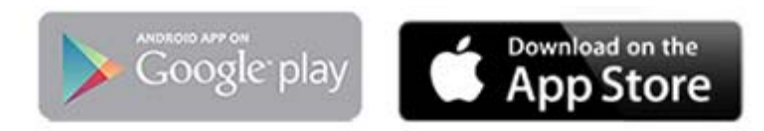

На стартовой странице МФД в левом столбце выбираем "установки" и заходим в меню настроек.

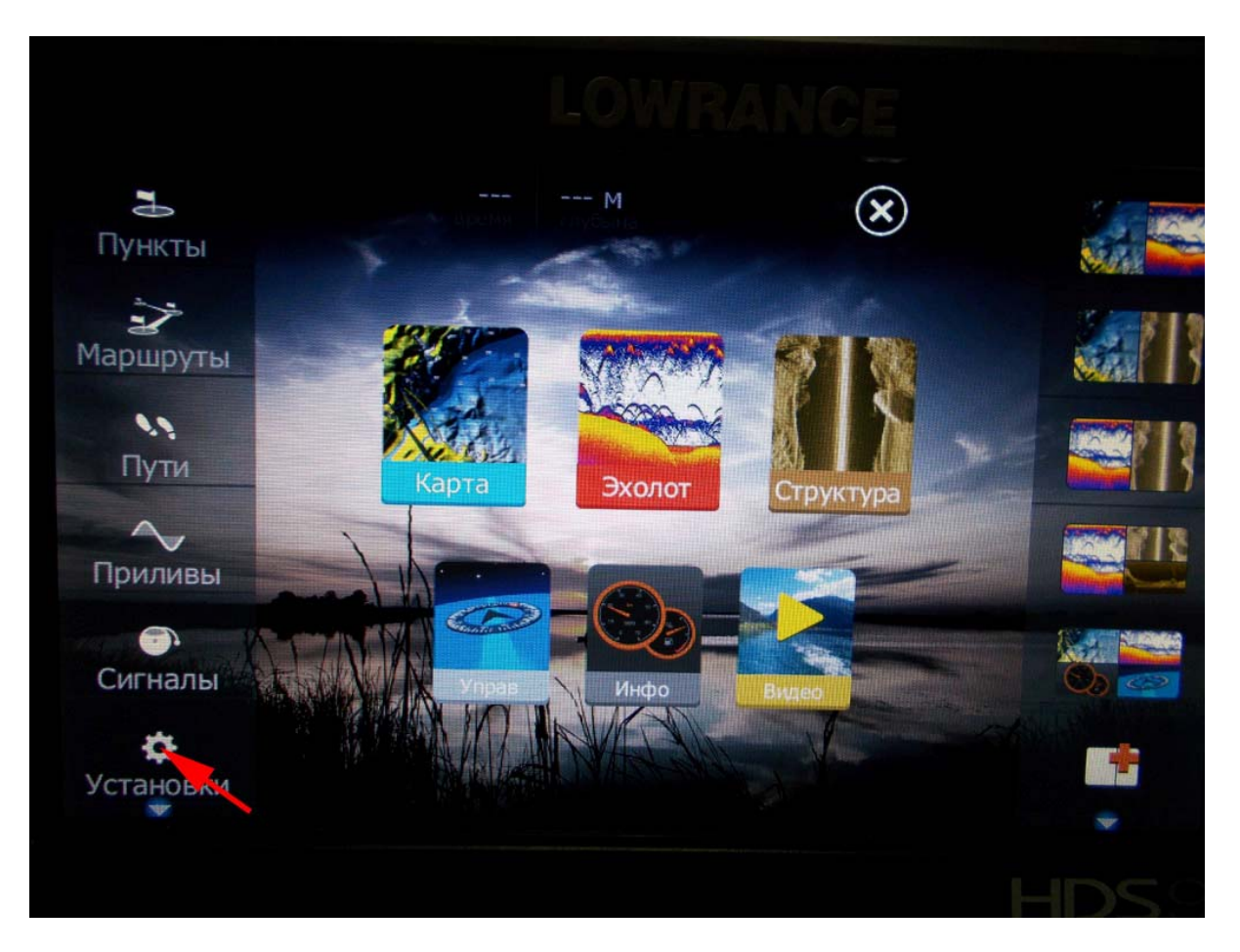

В меню настроек слева выбираем "беспроводной". В правой части экрана откроется меню настроек беспроводного соединения.

| LOWRANCE          |                                         |           |  |
|-------------------|-----------------------------------------|-----------|--|
| Установки         |                                         | $\otimes$ |  |
| Автопилот         | Соединение к беспроводной точке доступа |           |  |
| 🔂 Топливо         | Удаленные контроллеры                   |           |  |
| 🔿 Сигнализация    | Беспроводные устройства                 |           |  |
| единицы           | Настройки клиента                       |           |  |
| (••) Беспроводной | Расширенный                             |           |  |
| 🚑 Сеть            | Bluetooth                               | вкл       |  |
| Суда              | Bluetooth устройства                    |           |  |
|                   | Внутренний Беспроводной                 | вкл       |  |
|                   |                                         |           |  |
|                   |                                         | HDS9      |  |

Пункты "BlueTooth" и "внутренний беспроводной" должны быть включены (если нет, то нажать для включения). Выбираем нажатием "беспроводные устройства".

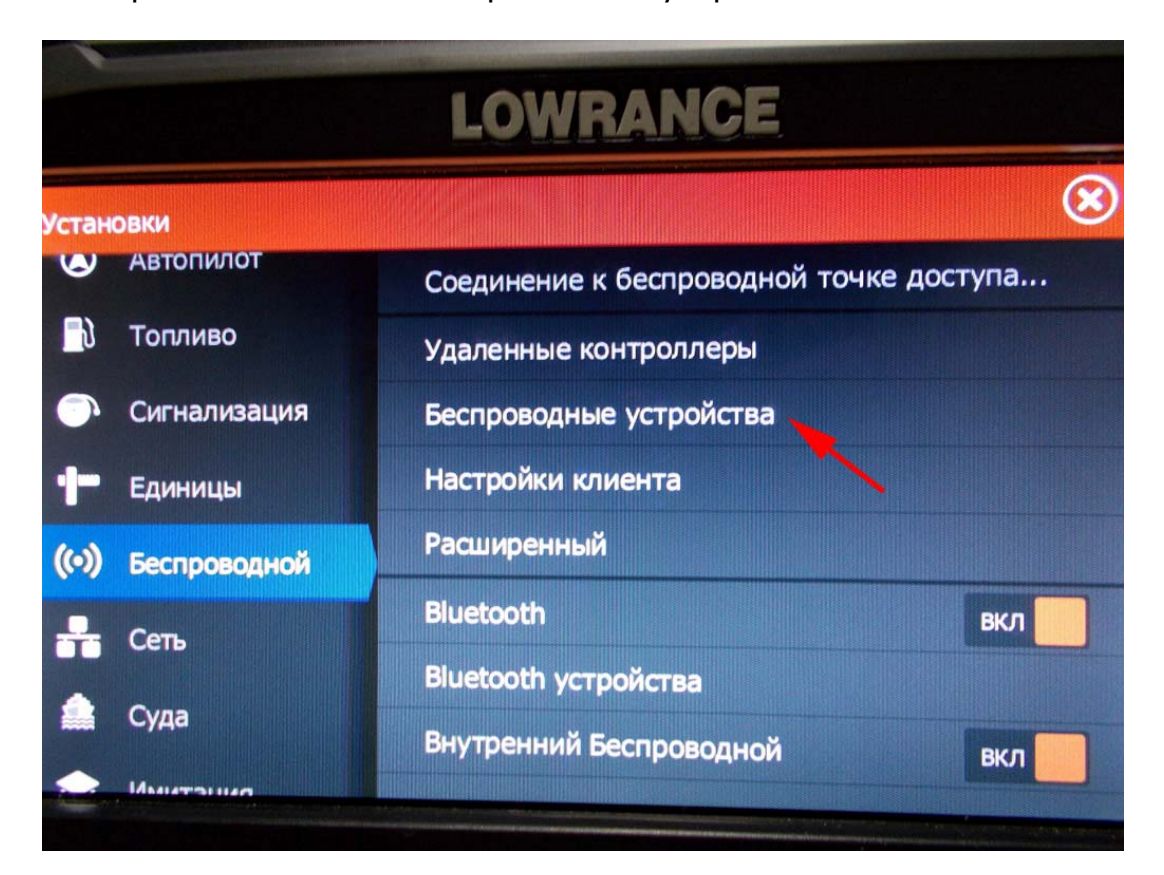

Появится всплывающее окно с указанием устройства и именем WiFi сети. Нажимаем на него.

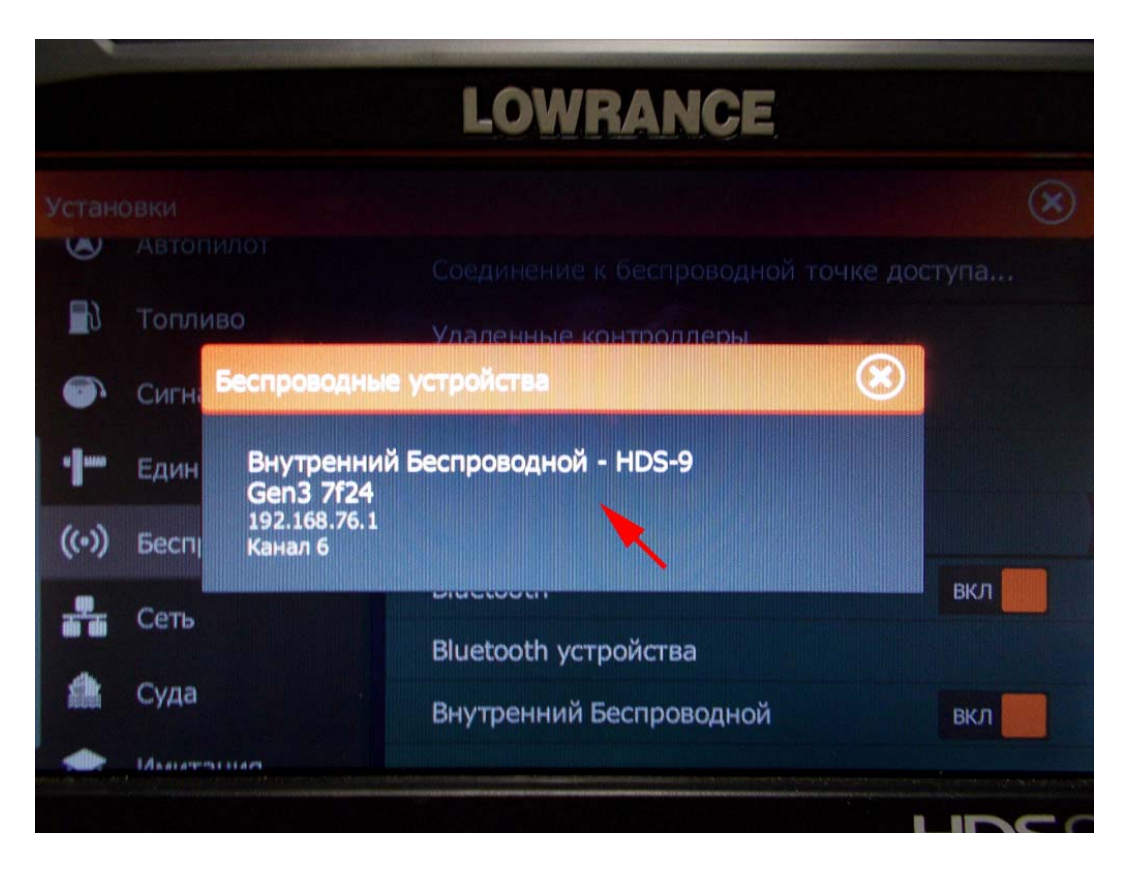

Появится окно с указанием имени сети, паролем и пр.

| 1.101          |       | LOWRANCE                                           |       |
|----------------|-------|----------------------------------------------------|-------|
| Установн       | КИ    | HDS-9 Gen3 7f24                                    | 8     |
| т              | опл   | Имя Сети (SSID)<br>HDS-9 Gen3 7f24                 | Tyrid |
| <b>•</b> c     | Сигна | Ключ сети<br>zKyzrksU                              |       |
| • <b>]</b> =   | Един  | Режим<br>Внутренний Wifi<br>IP Адрес: 192.168.76.1 |       |
| <b>((•))</b> E | Беспј | Канал<br>6                                         | D// 0 |
|                | Сеть  | Оборудование<br>МАС Адрес: 84:25:3F:0B:D8:30       |       |
|                | Суда  | Начальные Установки                                | вкл   |
|                | Manan |                                                    |       |

На мобильном устройстве включаем WiFi соединение, находим нужную сеть, вводим пароль и подключаемся.

Через установленное приложение соединяемся с МФД HDS Gen3

Удачной Вам рыбалки и приятного отдыха!

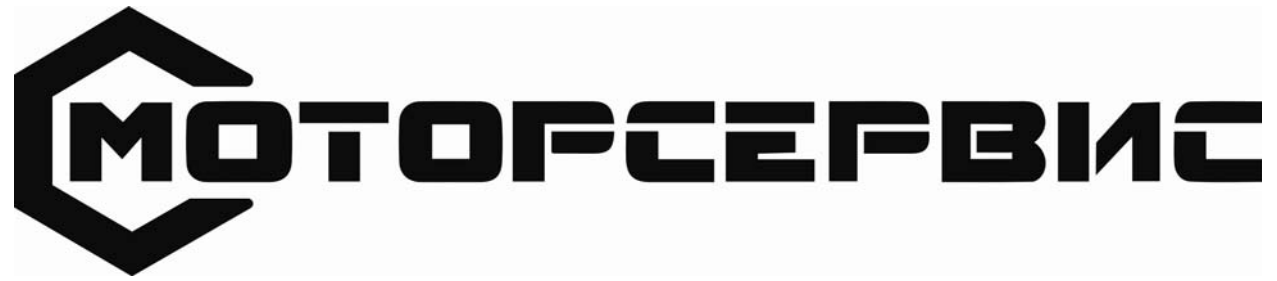

ЗАО «Моторсервис» 127238, Москва, Дмитровское шоссе, дом 46, корпус 2 +7 (495) 482-4311, 482-7701 <u>mdiesel@df.ru</u>